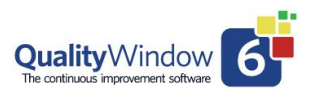

The US Federal Drug Administration (FDA) requirements under the regulation 21 CFR part 11 states all manufacturers of regulated brands must comply to these standards. Meeting these requirements for Quality Window Applications involves employing several features available in the standard version of the product.

They are:

- Use of the Protected setting for a variable when data is coming from a measuring device like a scale or automation data sources like PLC's.
- Creating a Security Database based on User Id's and Passwords for assigning individual user capabilities.
- Controlled access to the QWAdmin module to restrict access to Application maintenance and User security settings.
- Setting access restrictions for functions like Add, Edit, Delete of data for individual users and applications.
- Enabling Transaction Logging for all changes to application data (add, Edit, Inset, Copy and Delete) as well as all updates to Application templates such as Limit and Control Rule changes, addition, movement, and deletion individual variables. These transaction logs include User Identification, Workstation, Module as well as data and time of the action.
- Provide Transaction Log Viewers to review all updates to applications especially for regulated applications.

## Use of a Protected setting for a Variable:

This is a very useful setting when the data should not be changed once collected. This could be data coming from a device like a scale and having the data unaltered is important for tracking the data such as in the case of a regulated brand.

| iable Details             |                                                  |
|---------------------------|--------------------------------------------------|
| Variable Number           | 11                                               |
| Variable Name             | Weight_Lane 1_(gm)                               |
| Field Type                | Numeric                                          |
| Length                    | 4                                                |
| Decimals                  | 1                                                |
| Maximum Value             | 99.9                                             |
| Upper Specification Limit | Calc                                             |
| Upper Control Limit       | Fixed 7.7                                        |
| Upper Warning Limit       | Calc                                             |
| Target                    | Fixed 6                                          |
| Lower Warning Limit       | Calc                                             |
| Lower Control Limit       | Fixed 4                                          |
| Lower Specification Limit | Fixed 2.05                                       |
| Minimum Value             | -9.9                                             |
| Calculate Limits Based On | Population                                       |
| Limits Centered On        | FixedTarget                                      |
| Active Rules              | USL, LSL, UCL, LCL, 3dn, 3up, 5up, 5dn, 7up, 7dn |
| Required                  | No                                               |
| Protected                 | Yes                                              |

## To set a variable as Protected

it is done using the QWAdmin Maintain Applications feature. On the Variable definition screen there is a setting for Required? Select Yes and the option is enabled. Once enabled the value for this variable cannot be changes in the Add or Edit screens. Using the Input/Output files feature is how the value can be placed in a variable. The value of the Input file would be set based on the source of the data Example a Scale or PLC tag value.

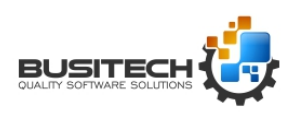

Page 1 of 4

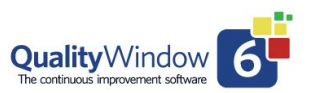

#### Limiting access to the QWAdmin module:

Access to the QWAdmin module as well as individual functions can be set for Admin type users. These are:

- Access to Admin module
- Managing Security
- Manage Applications
- Access to the QWSpecManager

#### **Creating a Security Database:**

This is done in the QWAdmin by selecting the Security Administrator Icon. Using this module, you can define and edit Users including their individual permissions and Authentication requirements. The User ID Identifier will be used to log any actions performed in the transaction log.

**Note:** Passwords are encrypted and can not be viewed or recovered once set.

| 1 | Jser Information    |          |
|---|---------------------|----------|
| F | ull Name            | QW6Admin |
| U | lser Name           | Admin    |
| P | assword             |          |
| L | ogon Domain         |          |
| A | ccess QWAdmin       | Yes      |
| N | lanage Security     | Yes      |
| N | lanage Applications | Yes      |
| A | ccess QWSpecManager | Yes      |

| File Tools   |                       |             |        |                       |                    |  |  |  |  |
|--------------|-----------------------|-------------|--------|-----------------------|--------------------|--|--|--|--|
| QualityWindo |                       | QW6Admin Se | ecurit | y Administrator       |                    |  |  |  |  |
| Search users | e user an copy user a |             |        | User Information      | OWEAdmin           |  |  |  |  |
|              | 11 - M                | D           |        | User Name             | Admin              |  |  |  |  |
| Full Name    | User Name             | Password    |        | Password              |                    |  |  |  |  |
| W6Admin      | Admin                 | •••••       |        | Logon Domain          |                    |  |  |  |  |
| Line User    | BLine                 |             |        | Access QWAdmin        | Yes                |  |  |  |  |
| Line User    | MLine                 |             |        | Manage Security       | Yes                |  |  |  |  |
|              |                       |             |        | Manage Applications   | Yes                |  |  |  |  |
|              |                       |             |        | Access QW specmanager | 105 00 14 2.0C D   |  |  |  |  |
|              |                       |             |        | Password Expiry Date  | 2021-03-14 2:06 PM |  |  |  |  |
|              |                       |             |        | Account Disabled      | No                 |  |  |  |  |
|              |                       |             |        | Liser Directory File  | NO                 |  |  |  |  |
|              |                       |             | ~      | User Permissions      |                    |  |  |  |  |
|              |                       |             |        | Allow Read            | Yes                |  |  |  |  |
|              |                       |             |        | Allow Add             | Yes                |  |  |  |  |
|              |                       |             |        | Allow Edit            | Yes                |  |  |  |  |
|              |                       |             |        | Allow Insert          | Yes                |  |  |  |  |
|              |                       |             |        | Allow Copy            | Yes                |  |  |  |  |
|              |                       |             |        | Allow Delete          | Yes                |  |  |  |  |
|              |                       |             |        | Allow Views           | Yes                |  |  |  |  |
|              |                       |             |        | Allow Signature       | Yes                |  |  |  |  |
|              |                       |             |        | Allow Previous Value  | Yes                |  |  |  |  |
|              |                       |             | 24     | Llear Authentications |                    |  |  |  |  |

#### Setting access restrictions for functions like Add, Edit, Delete of data:

Using the QWAdmin Maintain Applications then selecting the General Inforamtion tab the Security restrictions can be set for individual Applications. Once set here it will require a User to enter a valid user Id and password to perform that function.

The Views setting will limit access to the Views Manager in the application which would mean a user would not be able to change or create Views without a valid User Id and Password.

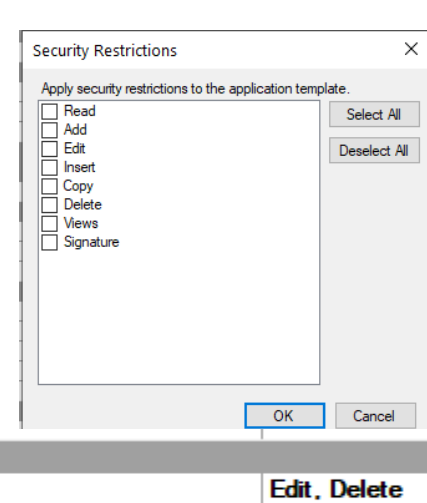

In addition, there is an option to select a variable in the

application to store the User Id that performed the

|   |                                   | 1 | Gander        |
|---|-----------------------------------|---|---------------|
| ~ | Security Options                  |   |               |
|   | Security Restrictions             |   | Edit, Delete  |
|   | Field used to store security info |   | V16 - User Id |
|   | Trade Marked Cards                |   |               |

Page 2 of 4

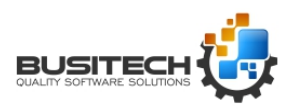

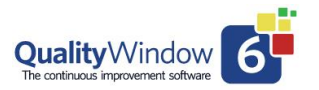

action that security was set for.

The User Id will also be stored in in the transaction log for the application.

#### Transaction logs in QW6

A very important requirement to meet the 21 CFR part 11 requirements is to document every time the data has been updated. In QW6 Transaction Log are automatically created for each application.

The transaction log file name is assigned in the QWAdmin – Maintain Applications – General Screen. By default, it is the name of the application with a .LOG extension.

If you do not define a location for the file it will be placed in the same directory as the QW Application resides in.

#### Viewing the Application Data Audit Trial:

There is an Icon on the top of the QW6 Workstation screen for selecting to view the Audit trail for an application.

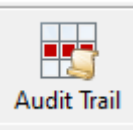

The Transaction Log Viewer listing the transactions recorded for each Add, Edit, and

Delete action that were made to the data in chronological order. The date and time at the start of record is when the record was originally created and the date and time at the right end of the record is when the transaction was processed.

| a Q   | QWLogView - Process Monitoring Example – D X                                                                      |                        |                           |                 |            |                      |                       |                          |                                  |                             | <                               |                                 |   |
|-------|----------------------------------------------------------------------------------------------------|------------------------|---------------------------|-----------------|------------|----------------------|-----------------------|--------------------------|----------------------------------|-----------------------------|---------------------------------|---------------------------------|---|
| File  | ile Edit                                                                                                    |                        |                           |                 |            |                      |                       |                          |                                  |                             |                                 |                                 |   |
| WARNI | WARNING: Items listed in the Transaction Log window are constrained by the current Filter settings for this View. |                        |                           |                 |            |                      |                       |                          |                                  |                             |                                 |                                 |   |
|       | Date<br>YYYY-MM-DD<br>V1                                                                                          | Time<br>hh:mm:ss<br>V2 | Auto<br>Shift<br>Id<br>V3 | Shift<br>V4     | Team<br>V5 | Team<br>Leader<br>V6 | Batch<br>Number<br>V7 | Batch<br>Viscosity<br>V8 | Conveyor<br>Speed<br>(fpm)<br>V9 | Oven<br>Temp.<br>(F)<br>V10 | Weight<br>Lane 1<br>(gm)<br>V11 | Weight<br>Lane 2<br>(gm)<br>V12 | ^ |
| Ŧ     | 2020-03-16                                                                                                    | 20:13:22               | 20                        | 3:30p to 11:30p | 30-C Team  | Ray                  | 1325                  |                          | 141                              | 387                         | 6                               | 6.1                             |   |
| ŧ     | 2020-03-16                                                                                                    | 21:11:41               | 20                        | 3:30p to 11:30p | 30-C Team  | Ray                  | 1325                  | 966                      | 144                              | 370                         | 6                               | 5.9                             |   |
| Ŧ     | 2020-03-16                                                                                                    | 22:12:01               | 20                        | 3:30p to 11:30p | 30-C Team  | Ray                  | 1325                  |                          | 140                              | 345                         | 6.6                             | 6                               |   |
| Ð     | 2020-03-16                                                                                                    | 23:12:21               | 20                        | 3:30p to 11:30p | 30-C Team  | Ray                  | 1325                  | 803                      | 127                              | 407                         | 5.8                             | 6.4                             |   |
| Ð     | 2020-03-17                                                                                                    | 08:14:28               | 10                        | 7:30a to 3:30p  | 10-A Team  | Fred                 | 1327                  |                          | 135                              | 357                         | 6.1                             | 6.5                             |   |
| Ŧ     | 2020-03-17                                                                                                    | 09:14:40               | 10                        | 7:30a to 3:30p  | 10-A Team  | Fred                 | 1328                  | 859                      | 135                              | 357                         | 6.1                             | 6.5                             |   |
| Ŧ     | 2020-03-17                                                                                                    | 10:15:24               | 10                        | 7:30a to 3:30p  | 10-A Team  | Fred                 | 1328                  |                          | 143                              | 377                         | 6.7                             | 6.1                             |   |
| m     | 2020 02 17                                                                                                    | 11-16-44               | 10                        | 7-20-1-2-20-    | 10 A Toom  | Ered                 | 1000                  | 077                      | 100                              | 210                         | c                               | 7.2                             |   |

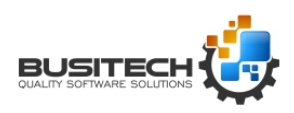

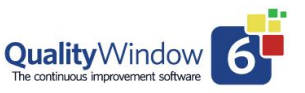

In Addition to the data the log also contains:

- Action
- Source Module
- Computer Name
- Username
- Process Id
- Version of QW6.

|    | Auto                                                                                                    | 3 3111           |                | I Calli I C         |                     | Datu   |         | CONVEYOR OVER  |            |            |            | CIU |
|----|----------------------------------------------------------------------------------------------------|------------------|----------------|---------------------|---------------------|--------|---------|----------------|------------|------------|------------|-----|
|    | a Q                                                                                                    | WLogView - Pr    | ocess Mo       | nitoring Exam       | ole                 |        |         |                |            |            |            | ×   |
|    | File                                                                                                    | Edit             |                |                     |                     |        |         |                |            |            |            |     |
| ١  | WARNING: Items listed in the Transaction Log window are constrained by the current Filter settings for this View. |                  |                |                     |                     |        |         |                |            |            |            |     |
|    |                                                                                                    | Date             | Time           | Transaction<br>Date | Transaction<br>Time | Action | Source  | Computer Name  | User Name  | Process ID | QW Version | ľ   |
|    |                                                                                                    | YYYY-MM-DD<br>V1 | hh:mm:ss<br>V2 | YYYY-MM-DD          | hh:mm:ss            |        |         |                |            |            |            |     |
|    |                                                                                                    | 2020-03-20       | 23:14:42       | 2021-02-08          | 12:48:45            | E      | QW6.exe | DESKTOP-BOPJT8 | peter      | 868        | 6.0.0.702  | 1   |
|    | L                                                                                                    | 2020-03-20       | 23:14:42       | 2020-09-17          | 11:09:18            | A      | QW6.exe | MIKEVOSTRO5581 | petrynka.m | 5216       | 6.0.0.675  |     |
| E  | ÷                                                                                                    | 2020-03-21       | 00:14:02       |                     |                     |        |         |                |            |            |            |     |
|    |                                                                                                    | 2020-03-21       | 00:14:02       | 2021-02-08          | 12:48:45            | E      | QW6.exe | DESKTOP-BOPJT8 | peter      | 868        | 6.0.0.702  |     |
|    | L                                                                                                    | 2020-03-21       | 00:14:02       | 2020-09-17          | 11:09:18            | А      | QW6.exe | MIKEVOSTRO5581 | petrynka.m | 5216       | 6.0.0.675  |     |
| E  | ÷                                                                                                    | 2020-03-21       | 01:15:20       |                     |                     |        |         |                |            |            |            | 1   |
|    |                                                                                                    | 2020-03-21       | 01:15:20       | 2021-02-08          | 12:48:45            | E      | QW6.exe | DESKTOP-BOPJT8 | peter      | 868        | 6.0.0.702  |     |
| 1  | L                                                                                                    | 2020-03-21       | 01:15:20       | 2020-09-17          | 11:09:18            | А      | QW6.exe | MIKEVOSTRO5581 | petrynka.m | 5216       | 6.0.0.675  |     |
| 1- | -                                                                                                    | 0000 00 04       | 00.45.00       | 1                   | 1                   | 1      |         |                | 1          |            |            |     |

The **Application Change Transaction log** can be viewed in QWAdmin - Maintain Applications - Open an Application and selecting the Change Log Tab (.LOG)

| 💣 QW6 /  | 4 QW6 Administrator build 6.0.702                                         |                   |      |         |             |             |                      |                |                     |                         |  |
|----------|---------------------------------------------------------------------------|-------------------|------|---------|-------------|-------------|----------------------|----------------|---------------------|-------------------------|--|
| File W   | /indow Help                                                               |                   |      |         |             |             |                      |                |                     |                         |  |
| 🕥 🔮      |                                                                           |                   |      |         |             |             |                      |                |                     |                         |  |
| Main Men | Iain Menu Process Monitoring QV/T6 🗙                                      |                   |      |         |             |             |                      |                |                     |                         |  |
| Add Nev  | Add New Variable 🔜 - Filter Variables X 🗈 X 🖍 M 4 1 of 26 F M 🖗 🕜 🚱 🖃 💿 🎯 |                   |      |         |             |             |                      |                |                     |                         |  |
|          | Time Stamp                                                                | User              | View | Version | Change Type | Source Type | Variable Name        | Name           | Old Value           | New Value               |  |
| •        | 2019-05-09 14:33:15                                                       | MIKEWIN7\Mike/MIK | MAIN | 5       | Calculation | VARIABLE    | # of Rule_Violations | Calculation    | @RULE[V8V13,V14     | @RULE[V8V19]            |  |
|          | 2019-05-09 14:33:15                                                       | MIKEWIN7\Mike/MIK | MAIN | 5       | Calculation | VARIABLE    | % of Varwith Rule_Vi | Calculation    | @RULE%[V8V13,V1     | @RULE%[V8V19]           |  |
|          | 2019-05-09 14:33:15                                                       | MIKEWIN7\Mike/MIK | MAIN | 5       | Calculation | VARIABLE    | % Compliance_to Spe  | Calculation    | @COMPLYSL%[V8V      | @COMPLYSL%[V8V          |  |
|          | 2019-05-09 14:33:15                                                       | MIKEWIN7\Mike/MIK | MAIN | 5       | Calculation | VARIABLE    | % Compliance_to Cont | Calculation    | @COMPLYCL%[V8V      | @COMPLYCL%[V8V          |  |
|          | 2019-07-08 11:44:13                                                       | VIDEO-PRODUCTIO\  | MAIN | 6.0001  | SCHEMA      | TEMPLATE    |                      | ShowMessageLog | False               | True                    |  |
|          | 2019-07-08 12:16:02                                                       | VIDEO-PRODUCTIO\  | MAIN | 6.0002  | General     | VARIABLE    | Date                 | HelpFile       | C:\Busitech\QW60\sa | C:\Program Files (x86)  |  |
|          | 2019-07-08 12:16:02                                                       | VIDEO-PRODUCTIO\  | MAIN | 6.0002  | General     | VARIABLE    | Time                 | HelpFile       | C:\Busitech\QW60\sa | C:\Program Files (x86)  |  |
|          | 2019-07-08 12-16-02                                                       | VIDEO-PRODUCTIO\  | MAIN | 6 0002  | General     | VARIABI F   | Auto Shift Id        | HelpFile       |                     | C:\program files (x86)\ |  |

There is also a **Message Log** for each application that is Editable but the user who makes changes to an application. Update the QWAdmin generated changes to be a more readable format and outline the changes made and what important items to note like Specification changes or new variables added. (.QWM)

| Variable View                                                                                                    | Grid View                                                                                                    | General View                                                                                                    | Change Log                                                                                                    | Message Log                                                                    |                                                                                                    |  |  |  |
|----------------------------------------------------------------------------------------------------|----------------------------------------------------------------------------------------------------|----------------------------------------------------------------------------------------------------|----------------------------------------------------------------------------------------------------|--------------------------------------------------------------------------------|----------------------------------------------------------------------------------------------------|--|--|--|
|                                                                                                    |                                                                                                    |                                                                                                    |                                                                                                    |                                                                                |                                                                                                    |  |  |  |
| NOTICE - The fo<br>View MAIN, cha<br>Source: VARIAB<br>Source: VARIAB<br>Source: VARIAB<br>Source: VARIAB<br>View MAIN, cha<br>View MAIN, cha<br>View MAIN, (VEF | Ilowing changes<br>nged by on 201<br>ILE '# of Rule_V<br>ILE '% of Varw<br>ILE '% Compliand<br>ILE '% Compliand<br>nged by on 201<br>RSION 6.0001), ( | have been made to<br>9-06-13 14:01:48<br>iolations', changed C<br>ith Rule_Violations', c<br>ce_to Spec_Limits', c<br>ce_to Control_Limits',<br>9-06-20 13:28:57<br>9-06-20 13:56:56<br>changed by on 2019 | this application:<br>Calculation from @F<br>changed Calculation<br>changed Calculation<br>, changed Calculation<br>, changed Calculation<br>9-07-08 11:44:13 | RULE[V8V13,V14V<br>on from @RULE%[V8.<br>n from @COMPLYSL<br>ion from @COMPLYC | 19] to @RULE[V8V19]<br>.V13,V14V19] to @RULE%[V8V19]<br>&[V8V13,V14V22] to @COMPLYSL%[V8V22]<br>L%[V8V13,V14V22] to @COMPLYCL%[V8V22] |  |  |  |

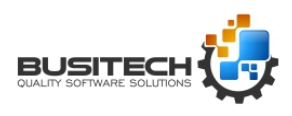